## To View UPC Codes

| Click on your s                                                       | shop for product bu                                                                                                    | tton                                           |                                                                                                    |
|-----------------------------------------------------------------------|----------------------------------------------------------------------------------------------------|------------------------------------------------|----------------------------------------------------------------------------------------------------|
| Put in your sty                                                       | le # where it states ]                                                                                                    | Find a Style                                   |                                                                                                    |
| http://172.16.64.20/CO                                                | I-BIN/LANSAWEB?WEBEVENT                                                                                                    | r+L0C795B069A590000712104O+A01+ENG - Microsoft | Internet Explorer 📃 🗗 🗙                                                                                                    |
| <u>File Edit View Favorite</u>                                        | es <u>T</u> ools <u>H</u> elp                                                                                                    |                                                | and the second second se |
| $\Rightarrow Back \bullet \Rightarrow \bullet \bigotimes \emptyset 2$ | Colored Reads and Colored Annual Colored Annual Colored Annual Annual Annual Colored Annual Colored Annual |                                                | ▼ ∂Go Linke≫                                                                                                    |
|                                                                       | 20/CGI-BIN/LANSAWEB/WEBEVENT+LUC/3                                                                                                    | 08063A000007121040+A01+ENG                     | · (* 60 Eniks                                                                                                    |
| Made in Germany • Tradition since 1774                                | Welcome                                                                                                    | Orders Shop for Products Statements Logoff     |                                                                                                    |
|                                                                       | Style Search                                                                                                    | Style Master & Inventory 👔 📺 Cart              |                                                                                                    |
| Courte                                                                |                                                                                                    |                                                |                                                                                                    |
| • Back                                                                |                                                                                                    | ¥                                              | 1                                                                                                    |
| • Reset<br>• Browse Style                                             | L                                                                                                    | User                                           | 1                                                                                                    |
| Master                                                                |                                                                                                    |                                                |                                                                                                    |
|                                                                       | Advance Search                                                                                                    |                                                |                                                                                                    |
|                                                                       | Choose a Brand                                                                                                    | BIRKENSTOCK USA                                |                                                                                                    |
|                                                                       | Season                                                                                                    |                                                |                                                                                                    |
|                                                                       | Find a Style                                                                                                    | 6046 Enter Style# or Description               |                                                                                                    |
|                                                                       | Display Images Only                                                                                                    | $\Box  (\checkmark \text{ to select})$         |                                                                                                    |
|                                                                       | In Stock Styles ONLY                                                                                                    | $\Box  (\checkmark \text{ to select})$         |                                                                                                    |
|                                                                       | Show Results In Shopping Cart                                                                                                    | □ ( ✓ to select)                               |                                                                                                    |
|                                                                       | Wholesale Price Range                                                                                                    | 0.00 то 0.00                                   |                                                                                                    |
|                                                                       | Wip Cut Off Date                                                                                                    |                                                |                                                                                                    |
|                                                                       | Search in Fabric                                                                                                    | - Select Fabric - 💌                            |                                                                                                    |
|                                                                       | Search in Body Type                                                                                                    | - Select Body Type - 💌                         | . –                                                                                                    |
|                                                                       | Search in Collection                                                                                                    |                                                |                                                                                                    |
|                                                                       | Search in Wth                                                                                                    | - Select Wth - 💌                               |                                                                                                    |
|                                                                       | Search in Dim                                                                                                    | - Select Dim -                                 |                                                                                                    |
| 🕘 javascript:HandleColor('SRI                                         | EPW','SREPW35')                                                                                                    | •                                              |                                                                                                    |
| Click on the Se                                                       | earch button                                                                                                    |                                                |                                                                                                    |
| http://172.16.64.20/CG                                                | I-BIN/LANSAWEB?WEBEVEN1                                                                                                    | [+L0C795B069A590000712104O+A01+ENG - Microsoft | Internet Explorer                                                                                                    |
| <u>F</u> ile <u>E</u> dit <u>V</u> iew F <u>a</u> vorite              | es <u>T</u> ools <u>H</u> elp                                                                                                    |                                                | 1997 - 1997 - 1997 - 1997 - 1997 - 1997 - 1997 - 1997 - 1997 - 1997 - 1997 - 1997 - 1997 - 1997 - 1997 - 1997 -                                                                                                    |
| ⇐ Back ▼ ⇒ ▼ ③ ② ②                                                    | 🚰 🧿 Search 📷 Favorites 🎯 Media                                                                                                    |                                                |                                                                                                    |
| Address (e) http://172.16.64.2                                        | 20/CGI-BIN/LANSAWEB?WEBEVENT+L0C79                                                                                                    | 1580694590                                     | <u> </u>                                                                                                    |
| Browse Style                                                          |                                                                                                    | 030                                            | ] _                                                                                                    |
| Master                                                                |                                                                                                    |                                                |                                                                                                    |
|                                                                       | Advance Search                                                                                                    |                                                |                                                                                                    |
|                                                                       | Choose a Brand                                                                                                    | BIRKENSTOCK USA                                |                                                                                                    |
|                                                                       | Season                                                                                                    | CORE (PERPETUAL)                               |                                                                                                    |
|                                                                       | Find a Style                                                                                                    | 6046 Enter Style# or Description               |                                                                                                    |
|                                                                       | Select Style's that begin with                                                                                                    |                                                |                                                                                                    |
|                                                                       | Display Images Only                                                                                                    | □ ( ✓ to select)                               |                                                                                                    |
|                                                                       | In Stock Styles ONLY                                                                                                    | □ (√ to select)                                |                                                                                                    |
|                                                                       | Show Results In Shopping Cart                                                                                                    | □ (✓ to select)                                |                                                                                                    |
|                                                                       | Wholesale Price Range                                                                                                    | 0.00 то 0.00                                   |                                                                                                    |
|                                                                       | Wip Cut Off Date                                                                                                    |                                                |                                                                                                    |
|                                                                       | Search in Fabric                                                                                                    | - Select Fabric - 💌                            |                                                                                                    |
|                                                                       | Search in Body Type                                                                                                    | - Select Body Type - 💌                         |                                                                                                    |
|                                                                       | Search in Size                                                                                                    | - Select Size - 💌                              |                                                                                                    |
|                                                                       | Search in Collection                                                                                                    |                                                |                                                                                                    |
|                                                                       | Search in Wth                                                                                                    | - Select Wth -                                 |                                                                                                    |
|                                                                       | Search in Dim                                                                                                    | - Select Dim -                                 |                                                                                                    |
|                                                                       | Search in My Grp 1                                                                                                    | - Select My Grp 1 -                            |                                                                                                    |
|                                                                       | Search in Froue 02                                                                                                    | - Select My grp 02                             |                                                                                                    |
|                                                                       | search in Group-03                                                                                                    |                                                |                                                                                                    |
|                                                                       |                                                                                                    | SEARCH                                         |                                                                                                    |
|                                                                       |                                                                                                    |                                                |                                                                                                    |
| <b>(2)</b>                                                            |                                                                                                    |                                                | 🜍 Internet                                                                                                    |

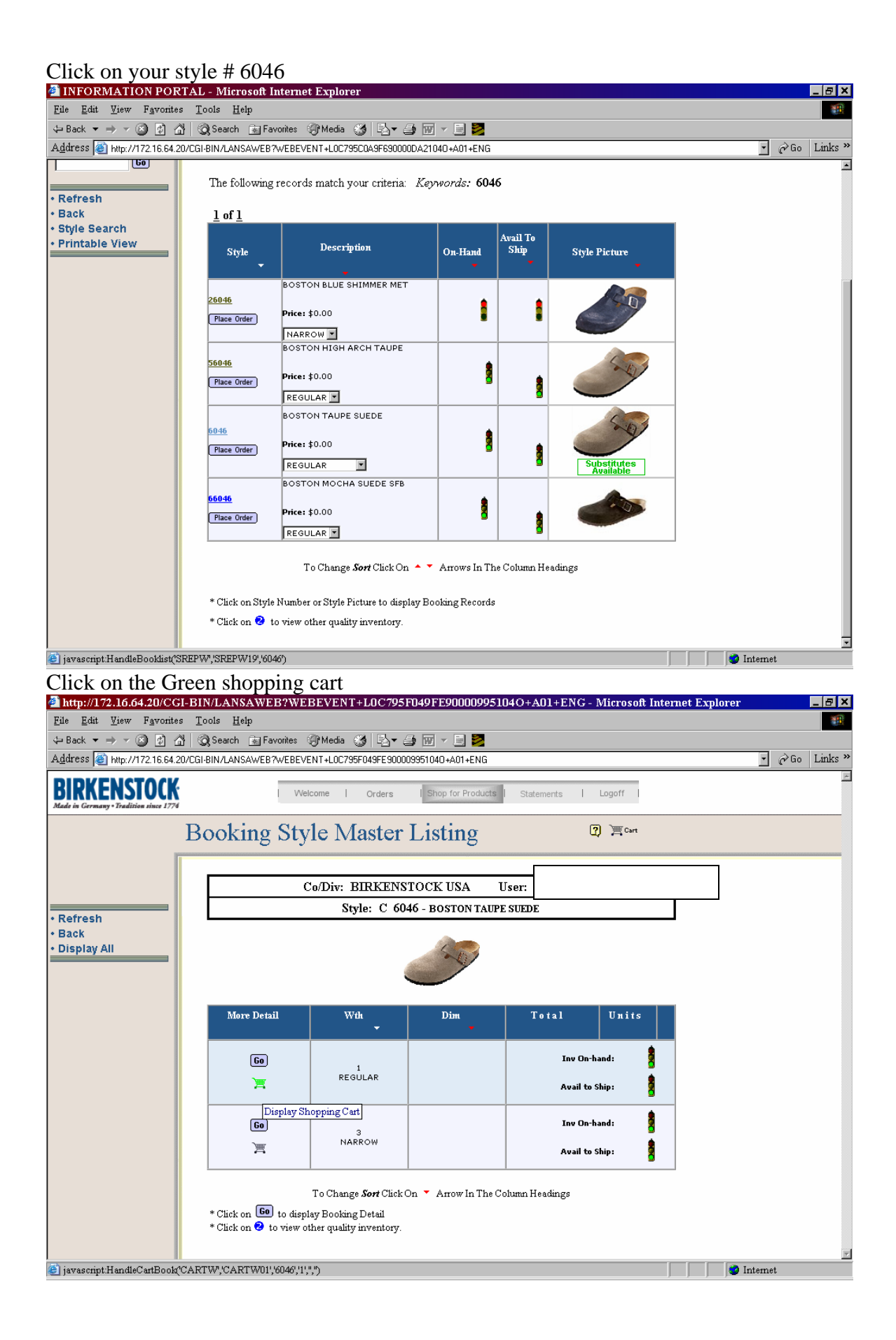

## Click on **UPC Codes**

| 🚰 http://172.16.64.20/CG                                 | I-BIN/LANSAWEB?W             | EBEVENT+LOC795F0E         | 9FF98000C45104C | )+A01+ENG - Microsoft | Internet Explorer | _ 8 ×       |  |
|----------------------------------------------------------|------------------------------|---------------------------|-----------------|-----------------------|-------------------|-------------|--|
| <u>F</u> ile <u>E</u> dit <u>V</u> iew F <u>a</u> vorite | s <u>T</u> ools <u>H</u> elp |                           |                 |                       |                   |             |  |
| ⇐ Back ▼ ⇒ > ③ 🚱 🎸                                       | 🖞 🛛 🧟 Search 🛛 👔 Favorites   | ③ Media (정) 문 → ④         | W - E 🎽         |                       |                   |             |  |
| Address 🙆 http://172.16.64.2                             | D/CGLEIN/LANSAWER2WERE       | VENT-LOC795E089EE99000C45 | 1040+A01+ENG    |                       | •                 | ∂Go Links ≫ |  |
| · anorci · orm                                           |                              |                           |                 | TT                    |                   |             |  |
| Quick Order Form Cart Maintenance                        |                              |                           |                 | User:                 |                   |             |  |
| Style Search                                             |                              |                           |                 |                       |                   |             |  |
| Empty Cart                                               |                              |                           |                 |                       |                   |             |  |
| • Web Order History                                      |                              |                           |                 |                       |                   |             |  |
| Add To Cart                                              |                              |                           |                 |                       |                   |             |  |
| Season: C/                                               |                              |                           |                 |                       |                   |             |  |
| Style:                                                   |                              |                           |                 |                       | l                 |             |  |
| James 2                                                  | Style: C 6046                |                           |                 |                       |                   |             |  |
| wuri. j r                                                | Description: BOSTO           | N TAUPE SUEDE             |                 |                       |                   |             |  |
| Dim: 2                                                   |                              |                           |                 |                       |                   |             |  |
| Add                                                      |                              |                           |                 | Duplicate Style       |                   |             |  |
|                                                          | Quality: 1st 💿               | J                         |                 |                       |                   |             |  |
|                                                          | WH. 1-PEGULAP                |                           |                 |                       |                   |             |  |
|                                                          | Trail I REGOLAR              |                           |                 | Uty: Scale It         |                   |             |  |
|                                                          | Price: \$55.00 Selling       | Price: \$55.00 Tota       | Units: U Te     | otal Amount: \$U.UU   |                   |             |  |
|                                                          | Sizes (01-12). 35            |                           |                 |                       |                   |             |  |
|                                                          |                              |                           |                 |                       |                   |             |  |
|                                                          |                              |                           |                 |                       |                   |             |  |
|                                                          | Sizes (13-24): 42            | 43 44 45 4                |                 |                       |                   |             |  |
|                                                          |                              |                           |                 |                       |                   |             |  |
|                                                          | 14.4.4.0.4                   |                           |                 |                       |                   |             |  |
|                                                          | Update Cart                  |                           |                 |                       |                   |             |  |
|                                                          |                              |                           |                 |                       |                   |             |  |
|                                                          |                              | Sum                       |                 |                       |                   |             |  |
|                                                          | Order Comments               |                           |                 | view Comments         | 1                 |             |  |
|                                                          | S/Yr Sty                     | le QI Cmt                 | Wth Dim         | Units Dollars         |                   |             |  |
|                                                          | Shopping Cart Total:         |                           |                 | 0.00\$0               |                   |             |  |
|                                                          |                              |                           |                 |                       |                   |             |  |
| 🕘 Done                                                   |                              |                           |                 |                       | 🥥 Internet        |             |  |

See print screen below on what you will see

|                       | Co/Div: BIRKENSTOC | K USA |     |      |              |                      |
|-----------------------|--------------------|-------|-----|------|--------------|----------------------|
| Style: C 6046         |                    |       |     |      |              |                      |
| Description: BOSTON   | I TAUPE SUEDE      |       |     |      |              |                      |
| Send to Printer Close | Window             |       |     |      |              |                      |
| Selection Code        | UPC Codes          | Wth   | Dim | Size | NRMA<br>Code | Avail<br>in<br>Catlg |
| 011-BOSTON            | 7-36399-01109-8    | 1     |     | 43   |              |                      |
| 011-BOSTON            | 7-36399-01444-0    | 1     |     | 44   |              |                      |
| 011-BOSTON            | 7-36399-02162-2    | 1     |     | 45   |              |                      |
| 011-BOSTON            | 7-36399-02226-1    | 1     |     | 36   |              |                      |
| 011-BOSTON            | 7-92524-02341-1    | 1     |     | 40   |              |                      |
| 011-BOSTON            | 7-92524-02342-8    | 1     |     | 41   |              |                      |
| 011-BOSTON            | 7-92524-02343-5    | 1     |     | 42   |              |                      |
| 011-BOSTON            | 7-92524-02344-2    | 1     |     | 43   |              |                      |
| 011-BOSTON            | 7-92524-02470-8    | 1     |     | 44   |              |                      |
| 011-BOSTON            | 7-92524-02471-5    | 1     |     | 45   |              |                      |
| 011-BOSTON            | 7-92524-02472-2    | 1     |     | 46   |              |                      |
| 011-BOSTON            | 7-92524-02575-0    | 1     |     | 47   |              |                      |
|                       |                    |       |     |      |              |                      |

-